# 26 音频设置

本章将介绍如何设置和操作音频提示,如蜂鸣器和 GP-Pro EX 中类似的声音。 请首先阅读 "26.1 设置菜单" (p26-2) 然后转到相应页面。

| 26.1 | 设置菜单                |  |
|------|---------------------|--|
| 26.2 | 音频报警                |  |
| 26.3 | 从控制器 /PLC 触发 GP 蜂鸣器 |  |
| 26.4 | 从 GP 触发蜂鸣器          |  |
| 26.5 | 设置指南                |  |
| 26.6 | 限制                  |  |

## 26.1 设置菜单

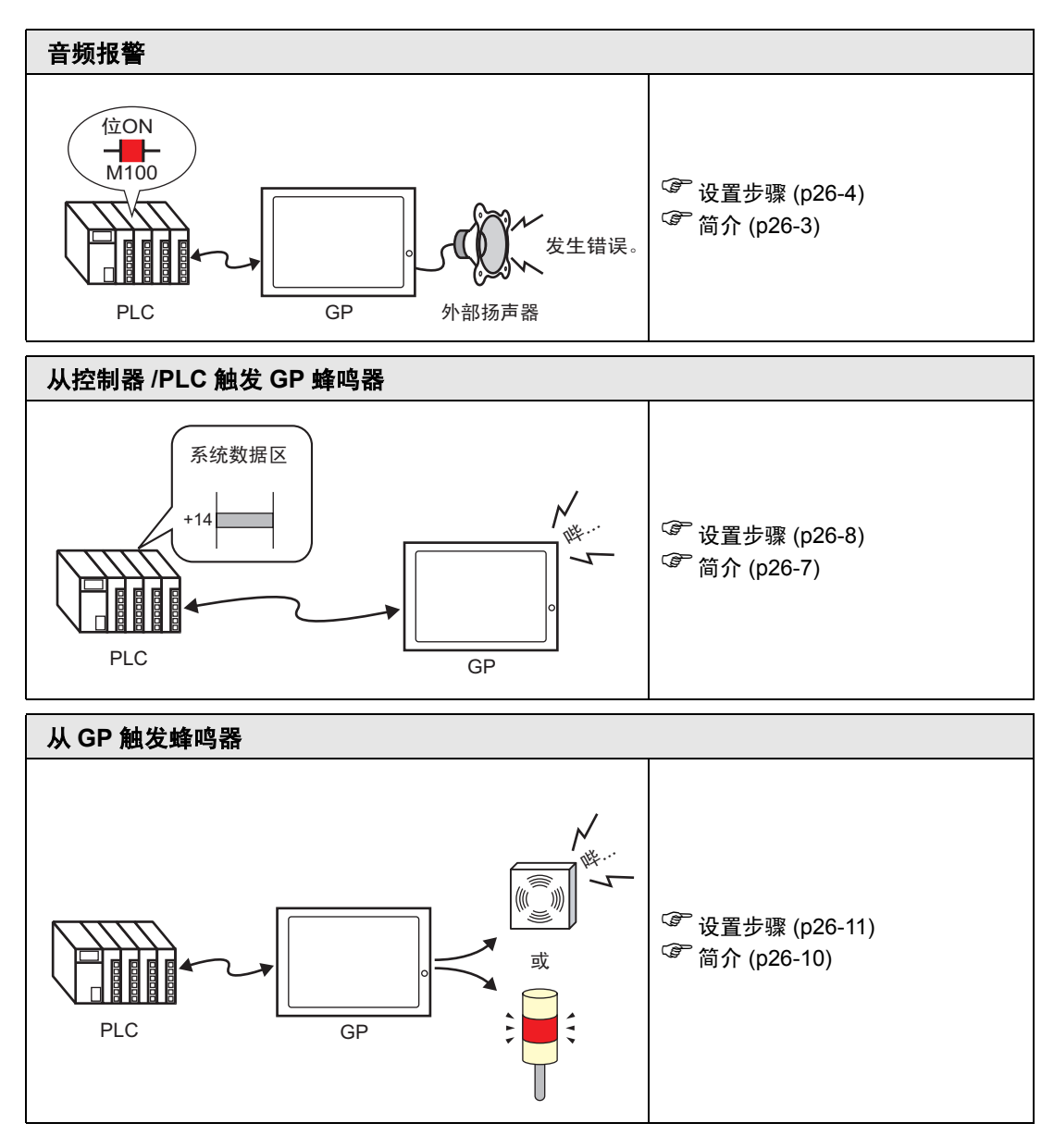

## 26.2 音频报警

26.2.1 简介

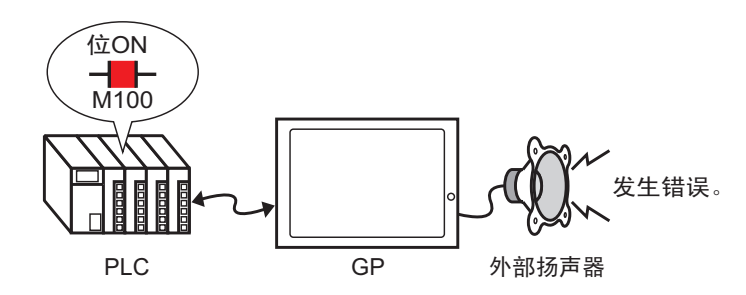

如果您将 GP 的音频输出与报警连接, GP 就能用音频报告错误。音频输出需要有外部扬声器 (单独销售)。

#### 26.2.2 设置步骤

注释 • 更多详情,请参阅"设置指南"。 <sup>② \*</sup> "26.5.1 [通用设置] - [音频设置] 设置指南 " (p26-13)

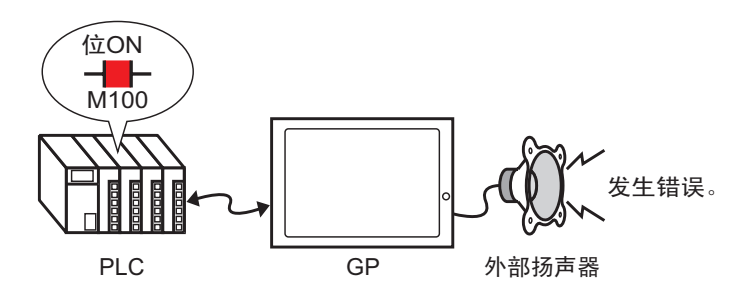

- 1 从 [ 通用设置 (R)] 菜单中选择 [ 音频设置 (H)] 或点击 🕠 。
- 2 将显示 [音频设置]对话框。

| 音频数据       | 髩   |    | 复制 | 粘贴  | 删除 | 播放 | 916  | 自动地址分配 |    |   |
|------------|-----|----|----|-----|----|----|------|--------|----|---|
| 編号         | 保存在 | 标题 | 编号 | 位地址 |    |    | 音頻編号 | 播放模式   | 停止 | - |
|            |     |    | 1  |     |    |    |      |        |    |   |
|            |     |    | 2  |     |    |    |      |        |    |   |
|            |     |    | 3  |     |    |    |      |        |    |   |
|            |     |    | 4  |     |    |    |      |        |    |   |
|            |     |    | 5  |     |    |    |      |        |    |   |
|            |     |    | 5  |     |    |    | -    |        |    |   |
|            |     |    |    |     |    |    |      |        |    |   |
|            |     |    |    |     |    |    |      |        |    |   |
|            |     |    | 10 |     |    |    | -    |        |    |   |
|            |     |    | 11 |     |    |    |      |        |    |   |
|            |     |    | 12 |     |    |    |      |        |    |   |
|            |     |    | 13 |     |    |    |      |        |    |   |
|            |     |    | 14 |     |    |    |      |        |    |   |
|            |     |    | 15 |     |    |    |      |        |    |   |
|            |     |    | 16 |     |    |    |      |        |    |   |
|            |     |    | 17 |     |    |    |      |        |    |   |
| <b>专换白</b> |     |    | 18 |     |    |    |      |        |    |   |
| 下缩         |     |    | 19 |     |    |    |      |        |    |   |
| 見たた        |     |    | 20 |     |    |    |      |        |    | ŀ |
| 朱1丁1土      |     |    |    |     |    |    |      |        |    | _ |

3 设置 [ 位地址 ] 来播放音频。 ( 例如, M100)

点击小键盘图标,显示地 址输入键盘。 选择寄存器 "M",输入 "100" 作为地址,按 "Ent" 键。

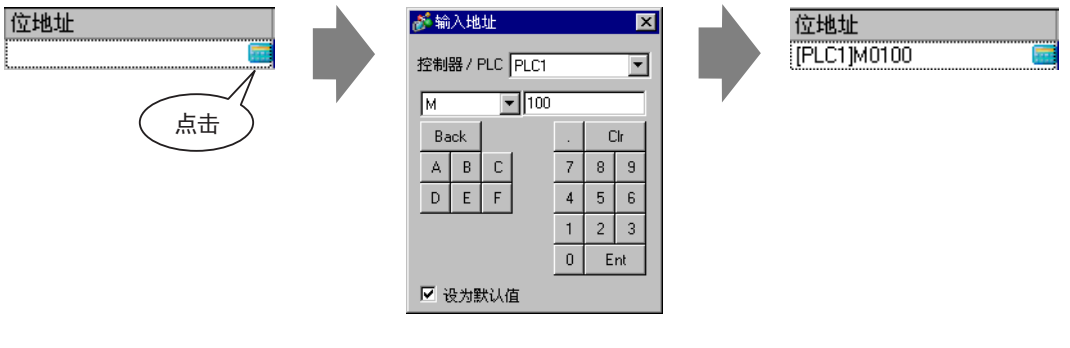

注释 • 如果将音频输出的位地址和报警发生的位地址连接,就可以实现用音频报告错误。

4 然后,指定要播放的音频。选择[音频编号]单元格,点击 💽,选择[创建音频数据]。

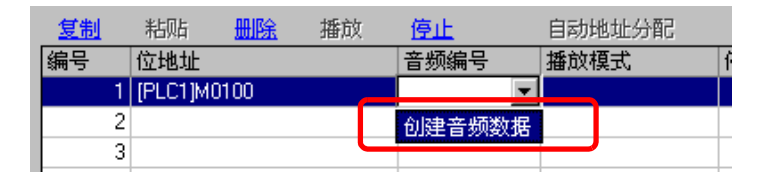

5 将显示[创建/编辑音频数据]对话框。指定[音频编号]和[注释]。(例如,[音频编号]= 1, [注释]=test)。

| 券创建/编辑音  | 频数据   |      | ×                          |
|----------|-------|------|----------------------------|
| 音频编号     | 1     |      |                            |
| 注释       | test  |      |                            |
| 要转换的Wave | 文件名   |      |                            |
|          |       |      | 浏览 🗋 🔲                     |
| 保存在      | 诸器    | C CF | □ 数据压缩                     |
|          | -0.00 |      |                            |
|          |       |      | · 确定( <u>0</u> ) <b>取消</b> |

6 点击 [浏览] 按钮, 打开 [打开] 对话框。选择您想转换的文件的位置及文件名, 然后点击 [打开]。

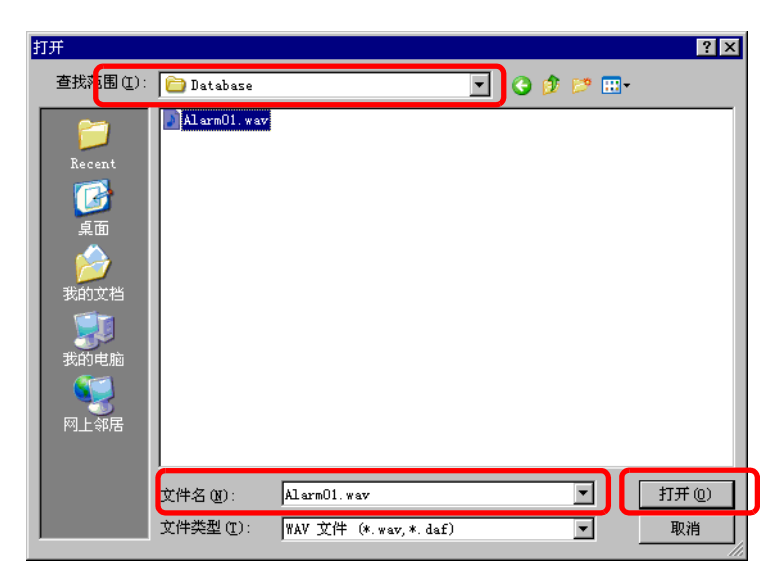

7 在[保存在]中选择保存位置。传输至GP时会将转换后的文件保存在上述指定的位置。

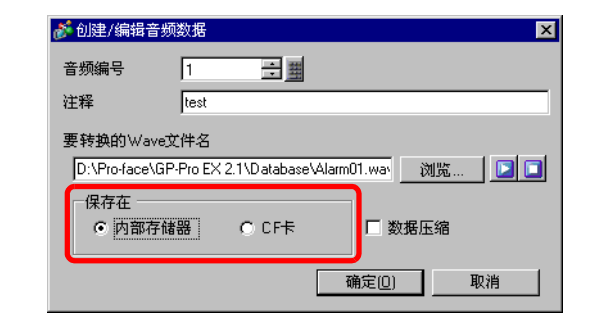

注释 • 如果您在未指定 CF 卡文件夹的情况下选择 [保存在]-[CF 卡],将显示一条要求创建 [CF 卡文件夹]的消息。点击 [是]。当弹出 [工程信息]对话框时,勾选 [启用 CF 卡]复选框,并指定文件夹。

8 点击 [确定] 按钮,将开始转换。

| 创建/编辑音频数据   |  |
|-------------|--|
| 现在正在转换音频数据。 |  |

9 需要的话,为转换的音频选择 [播放模式]和 [停止]功能。 (例如, [播放模式]=重复, [停止]= 启用)

|   | <u>复制</u> | 粘贴      | 粘贴 <u>删除 播放</u> |  | <u>停止</u> |  |      |    |  |
|---|-----------|---------|-----------------|--|-----------|--|------|----|--|
| l | 编号        | 位地址     | 位地址             |  | 音频编号      |  | 播放模式 | 停止 |  |
| l | 1         | [PLC1]M | :1]M0100        |  | 1(内部)     |  | 重复   | 启用 |  |
| l | 2         |         |                 |  |           |  |      |    |  |
|   | 3         |         |                 |  |           |  |      |    |  |

10 设置完成。

# 26.3 从控制器 /PLC 触发 GP 蜂鸣器

### 26.3.1 简介

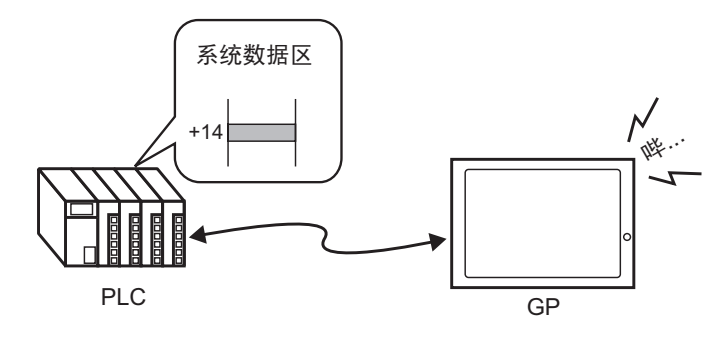

您可以从控制器 /PLC 触发 GP 内部蜂鸣器。您需要在 PLC 中设置 GP 系统区来触发 蜂鸣器。

#### 26.3.2 设置步骤

注 释

• 更多详情,请参阅 "设置指南"。 <sup>☞</sup> "5.17.6 [ 系统设置 ] 设置指南 ◆ 系统区 " (p5-173) <sup>☞</sup> "A.1.4.2 系统区 " (pA-9)

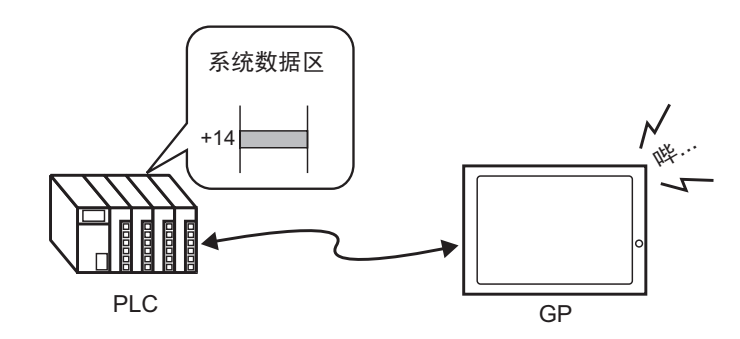

1选择[系统设置]选项卡来打开[系统设置]。

| 系统设置 <b>平 X</b>     |
|---------------------|
| 人机界面设置              |
| 机型                  |
| 主机                  |
| 逻辑程序                |
| <u>视频/影像</u>        |
| <u>字体</u>           |
| 外接设备设置              |
| 外接设备列表              |
| 控制器/PLC             |
| 打印机                 |
| 输入设备                |
| <u>脚本</u>           |
| 1/0 驱动程序            |
| <u>FTP服务器</u>       |
| Modem               |
| <u>视频模块 /DVI 模块</u> |
|                     |
|                     |
| 🏹 系 📴 🗏 地 🕌 颜 🔍 查   |

注释 • 如果工作区中未显示 [系统设置]选项卡,请在 [查看 (V)] 菜单中指向 [工作区 (W)],然后点击 [系统设置 (S)]。 2从[人机界面设置]中选择[主机]。

| 系统设置         | <b>₽ x</b> |
|--------------|------------|
| 人机界面设置       |            |
| 机型           |            |
| 主机           |            |
| 逻辑程序         |            |
| <u>视频/影像</u> |            |
| 字体           |            |

3 在[系统区]选择[启用系统区]和[控制: (1个字)]复选框。该地址用于从PLC触发GP内 部蜂鸣器。

| 显示设置 操作设置 模式 逻辑     | 系统区   扩展功能设置   远程监控功能       |
|---------------------|-----------------------------|
| 显示设置                |                             |
| 系统区控制器 PLC1         | <b>•</b>                    |
|                     |                             |
| 系统区起始地址             | [PLC1]D00000                |
| 读取区大小               | 0 🕂 🗰                       |
| ▶ 启用系统区             |                             |
| 系统区项目选择             | ,<br>使用的字数量:16              |
| ☑ 当前画面: (1个字)       | [PLC1]D00000                |
| ▶ 错误状态: (1个字)       | [PLC1]D00001                |
| 🔽 时钟数据(当前值): (4个字   | F) [PLC1]D00002             |
| ☑ 状态: (1个字)         | [PLC1]D00006                |
| ☑ 预留(写): (1个字)      | [PLC1]D00007                |
| ☑ 切換到画面:(1个字)       | [PLC1]D00008                |
| ☑ 画面显示 ON/OFF: (1个字 | <sup>2</sup> ) [PLC1]D00009 |
| 🔽 时钟数据(预置值): (4个字   | F) [PLC1]D00010             |
| ☑ 控制:(1个字)          | [PLC1]D00014                |
| ☑ 预留(读): (1个字)      | [PLC1]D00015                |
| 窗口控制: (1个字)         |                             |
| 🗖 窗口画面: (1个字)       |                             |
| 🔲 窗口显示位置: (2个字)     |                             |
|                     |                             |

4 如果您将步骤3中指定的[控制: (1个字)]地址的位1 置ON而位4为OFF, GP蜂鸣器将 响起。

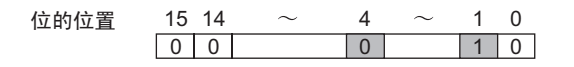

注 释

如果您在位 4 为 ON 时将位 1 置 ON,蜂鸣器不响。
 控制字地址:位 4 控制输出到蜂鸣器 (0)或不输出到蜂鸣器 (1)。
 " "A.1.4.2 系统区" (pA-9)

# 26.4 从 GP 触发蜂鸣器

26.4.1 简介

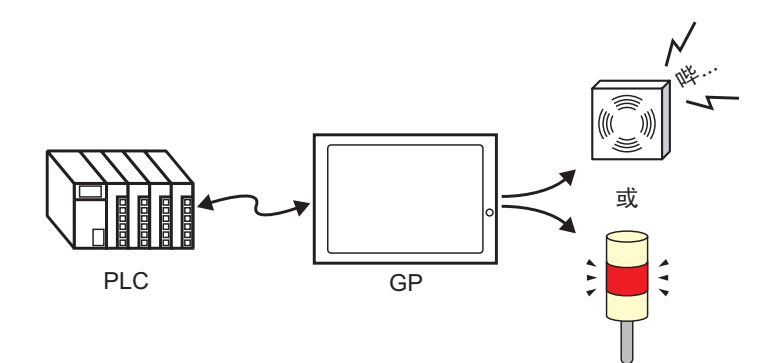

GP 的辅助输出接口可以用于连接外部音频输出设备。

#### 26.4.2 设置步骤

注释 • 更多详情,请参阅"设置指南"。 <sup>☞</sup> "5.17.6 [系统设置]设置指南 ◆ 系统区" (p5-173) <sup>☞</sup> "A.1.4.2 系统区" (pA-9)

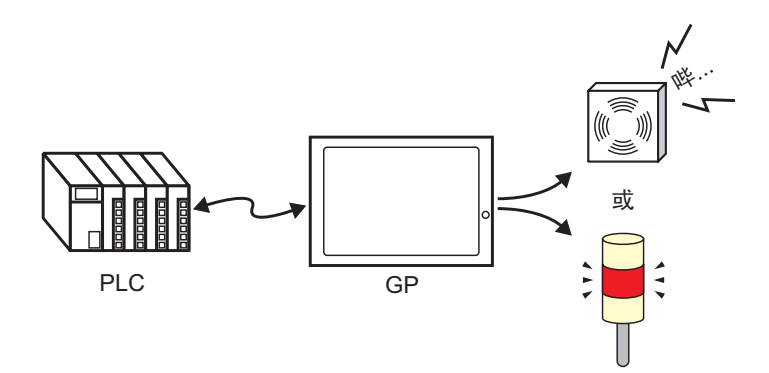

1选择[系统设置]选项卡来打开[系统设置]。

| 系统设置 무 🗙                                        |
|-------------------------------------------------|
| 人机界面设置                                          |
| 調整                                              |
| 主机                                              |
| 逻辑程序                                            |
| <u>视频/影像</u>                                    |
| · · · · · · · · · · · · · · · · · · ·           |
| 外接设备设置                                          |
| 外接设备列表。<br>———————————————————————————————————— |
| 控制器/PLC                                         |
| 打印机                                             |
| <u>输入设备</u>                                     |
| <u>脚本</u>                                       |
| 1/0 驱动程序                                        |
| <u>FTP服务器</u>                                   |
| Modem                                           |
| <u>视频模块 /DVI 模块</u>                             |
|                                                 |
|                                                 |
| 🏹 系 📴 画 🔛 地 🔛 颜 🔍 査                             |

注 释

 如果工作区中未显示 [系统设置]选项卡,请在 [查看 (V)]菜单中指向 [工作区 (W)],然后点击 [系统设置 (S)]。 2从[人机界面设置]中选择[主机]。

| 系 | 统设置          | 4 × |
|---|--------------|-----|
|   | 人机界面设置       |     |
|   | 机型           |     |
|   | 主机           |     |
|   | 逻辑程序         |     |
|   | <u>视频/影像</u> |     |
|   | <u>字体</u>    |     |

3 在 [系统区]选择 [启用系统区]和 [控制: (1个字)] 复选框。

| E | 見示设置│操作设置│模式 │週    | 報 系统区 扩      | 展功能设置」远程监控   | 功能】 |
|---|--------------------|--------------|--------------|-----|
| - | -显示设置              |              |              |     |
|   | 系统区控制器             | PLC1         | •            |     |
|   | - 系统区              |              |              |     |
|   | 系统区起始地址            | [PLC1]D00000 |              |     |
|   | 读取区大小              | 0 🗄 🏢        |              |     |
|   | ▶ 「尼用系统区】          |              |              |     |
|   | 系统区项目选择            |              | 使用的字数量:16    |     |
|   | ☑ 当前画面: (1个字)      |              | [PLC1]D00000 |     |
|   | ☑ 错误状态: (1个字)      |              | [PLC1]D00001 |     |
|   | 🔽 时钟数据(当前值): (4    | \$个字)        | [PLC1]D00002 |     |
|   | ☑ 状态: (1个字)        |              | [PLC1]D00006 |     |
|   | ☑ 预留(写): (1个字)     |              | [PLC1]D00007 |     |
|   | 🔽 切換到画面:(1个字)      |              | [PLC1]D00008 |     |
|   | ✓ 画面显示 ON/OFF: (1) | 个字)          | [PLC1]D00009 |     |
|   | ▶ 时钟数据(预置值): (4    | \$个字)        | [PLC1]D00010 |     |
|   | ▶ 控制:(1个字)         |              | [PLC1]D00014 |     |
|   | ▶ 预留(读): (1个字)     |              | [PLC1]D00015 |     |
|   | 🗌 窗口控制: (1个字)      |              |              |     |
|   | 🗌 窗口画面: (1个字)      |              |              |     |
|   | 🔲 窗口显示位置: (2个号     | ₹)           |              |     |
|   |                    |              |              |     |

4 如果您将步骤3中指定的[控制: (1个字)]地址的位1置ON而位5为OFF,使外部蜂鸣器响起的触点接通。然后您就可以连接并操作外部电源和蜂鸣器或旋转指示灯。

# 26.5 设置指南

# 26.5.1 [通用设置]-[音频设置]设置指南

| đ | 🎽 音频设置  |      |         |    |    |      |        |    | ×        |
|---|---------|------|---------|----|----|------|--------|----|----------|
|   | 音频数据    | 复制   | 粘贴      | 删除 | 播放 | 停止   | 自动地址分配 |    |          |
|   | 编号保存在标题 | 题 编号 | 位地址     | :  |    | 音频编号 | 播放模式   | 停止 | <b></b>  |
|   |         |      | 1       |    |    |      |        |    |          |
|   |         |      | 2       |    |    |      |        |    |          |
|   |         |      | 3       |    |    |      |        |    |          |
|   |         |      | 4       |    |    |      |        |    |          |
|   |         |      | 5       |    |    |      |        |    |          |
|   |         |      | 5       |    |    |      |        |    | _        |
|   |         |      | /       |    |    |      |        |    | _        |
|   |         |      | 8       |    |    |      |        |    | _        |
|   |         |      | 3<br>10 |    |    |      |        |    | _        |
|   |         |      | 11      |    |    |      |        |    |          |
|   |         |      | 12      |    |    |      |        |    |          |
|   |         |      | 13      |    |    |      |        |    |          |
|   |         |      | 14      |    |    |      |        |    |          |
|   |         |      | 15      |    |    |      |        |    |          |
|   |         |      | 16      |    |    |      |        |    |          |
|   |         |      | 17      |    |    |      |        |    |          |
|   | 转换白     |      | 18      |    |    |      |        |    |          |
|   | 压缩      |      | 19      |    |    |      |        |    |          |
|   | 促发发     |      | 20      |    |    |      |        |    | <b>_</b> |
|   | IX1T1E  |      |         |    |    |      |        |    |          |
|   | 编辑音频数据  |      |         |    |    |      |        | 关闭 |          |
|   |         |      |         |    |    |      |        |    |          |

| 设置     | 描述                                                                 |
|--------|--------------------------------------------------------------------|
| 音频数据   | 列出已注册的音频数据。                                                        |
| 编号     | 显示已注册的[音频编号]。                                                      |
| 保存在    | 显示音频数据的保存位置,要么是 [ 内部存储器 ],要么是 [CF 卡 ]。                             |
| 标题     | 显示已注册音频数据的注释。                                                      |
| 转换自    | 显示转换前音频数据的文件名。                                                     |
| 压缩     | 表明是否压缩数据。                                                          |
| 保存在    | 显示在[音频数据]列表中选择的音频的[保存在]位置。                                         |
| 编辑音频数据 | 将显示[音频数据]对话框。可以编辑、添加、删除或播放[音频数据]对话框中的数据。[使用的地址]列出用于播放音频数据的位地<br>址。 |
| 复制     | 复制选定行中的[音频数据]信息。                                                   |
| 粘贴     | 粘贴复制的[音频数据]信息。                                                     |
| 删除     | 删除所选行中的[音频数据]信息。                                                   |

GP-Pro EX 参考手册

| 设置                | 描述                                                                              |
|-------------------|---------------------------------------------------------------------------------|
| 播放                | 播放所选的[音频数据]信息。当播放过程中再次选择该选项时,正<br>在播放的音频会停止并重新播放。如果在播放过程中关闭[音频数<br>据]对话框,音频会停止。 |
| 停止                | 停止正在播放的音频。                                                                      |
| 自动地址分配            | 将显示 [自动地址分配]对话框。设置从起始地址开始分配指定地<br>址。                                            |
| 起始地址              | 指定开始自动分配的地址。                                                                    |
| 新增位数              | 从1到(最大音频设置数-当前行位置+1)的范围内设置新增位数。                                                 |
| 地址增量              | 在0到4096之间设置自动分配的增量。                                                             |
| 编号                | 在1到512之间指定音频数据的注册编号。                                                            |
| 位地址               | 指定播放音频的位地址。                                                                     |
| 音频编号              | 点击 [ 创建音频数据 ],将显示如下的 [ 创建 / 编辑音频数据 ] 对话框。<br>框。                                 |
| 音频编号              | 在1到8999之间指定音频数据编号。                                                              |
| 注释                | 为要注册的音频数据键入 30 个字符以内的注释。                                                        |
| 要转换的 Wave 文<br>件名 | 当指定了要转换的 Wave( 波形 ) 文件时,此处显示指向文件的路<br>径。                                        |
| 浏览                | 显示用于指定要转换的波形文件的 [打开]对话框。                                                        |
|                   | 播放要从波形文件进行转换的源文件。                                                               |
|                   | 停止正在播放的音频。                                                                      |
| <br>保存在           | 指定您想在 GP 中保存已转换的音频数据的位置,可以是 [ 内部存<br>储器 ] 或是 [CF 卡 ]。                           |
| 数据压缩              | 压缩数据。选择此项可以节省存储空间。                                                              |

| 设置   | 描述                                                                                                    |
|------|----------------------------------------------------------------------------------------------------|
| 播放模式 | <ul> <li>/ 描述</li> <li>有三种模式: [重复]、[播放]和[播放(位 OFF)]。</li> <li>• [重复]</li> <li>当位地址为 ON 时输出音频。当多个位地址为 ON 时,按照位地<br/>址置 ON 的顺序重复所有音频。从下一次播放开始,按照音频的<br/>设置顺序输出音频。</li> <li>• [播放]</li> <li>仅当位地址从 OFF 变为 ON 时播放一次。</li> <li>• [播放(位 OFF)]</li> <li>仅当位地址从 OFF 变为 ON 时播放一次并自动将位地址置 OFF。</li> </ul> |
|      | 注 释<br>• 该播放方法只有在将 LS 区作为位地址使用时才有效。                                                                                                    |
| 停止   | 当位地址从 ON 到 OFF 时停止正在播放的音频文件。                                                                                                    |

## 26.6 限制

- 音频设置的最大数量是 512。
- 您可以在1到8999之间设置音频编号。
- 即便压缩了数据, [内部存储器]中保存音频数据的总容量也只有大约 1MB。当您 在[保存在]中选择了[CF卡]时,总容量就相当于 CF卡的可用空间。
- 音频数据的波形文件请使用 PCM 16 Bit 8 KHz 单声道数据。如果您使用 8 KHz 以 上的数据,请启用 Windows 标准音频。
- 如果您注册音频数据时将所有的 [ 位地址 ] 设置到一个字地址,请在 128 个字内设置字地址。
- 当多个位地址同时置 ON 时,将按照在 [音频设置 (H)] 中的注册顺序播放音频。
   如果在 [重复]播放过程中开始另外一个重复播放,将从下一次播放起,按照在
   [音频设置 (H)] 中的注册顺序播放音频。但是,该顺序可能会根据通讯时间而有所变化。
- 当设置了 [停止]时,在位置 OFF 后、输出停止前会有一个延迟。
- 在音频播放期间,请将触发位的 ON 状态或 OFF 状态保持一段时间,该时间取 [通讯周期时间]<sup>\*1</sup>和 150 毫秒中的较大者。
- 如果在视频播放期间将音频设置开始位置为 ON,将覆盖视频的音频输出。

\*1 通讯周期时间是指从人机界面向 PLC 请求数据一直到人机界面收到数据的这一段时间。它 以二进制数据形式保存在内部寄存器地址区 LS2037 中。单位为 10 毫秒 (ms)。